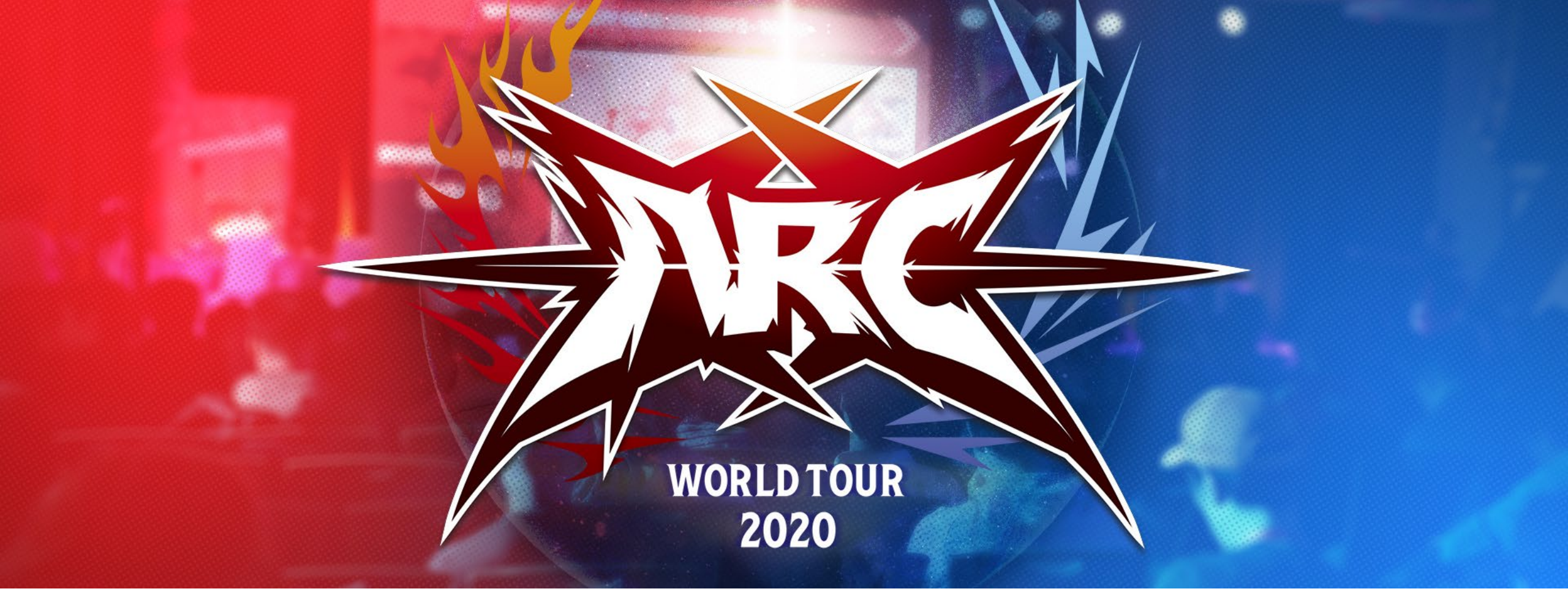

## DAREDEVIL EVENT APPLICATION PROCESS

Ver. EN\_1.00 3/2/2020

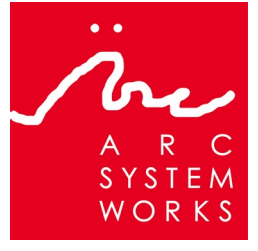

© ARC SYSTEM WORKS © Cygames, Inc. ©XSEED Games / Marvelous USA, Inc. ©Marvelous Europe Ltd. "PlayStation" is registered trademarks or trademarks of Sony Interactive Entertainment Inc.

To create a tournament, go to Smash.gg and click on the "Organize an event" button (smash.gg/create) on the side bar of the main page. It will be the "plus" button.

If you already have a tournament set up, skip to page 6.

Smash.gg is an online resource for tournament organizers and offers the ability to organize events, run brackets, and post tournament results. For more information, please visit <u>https://about.smash.gg/about-</u> us/

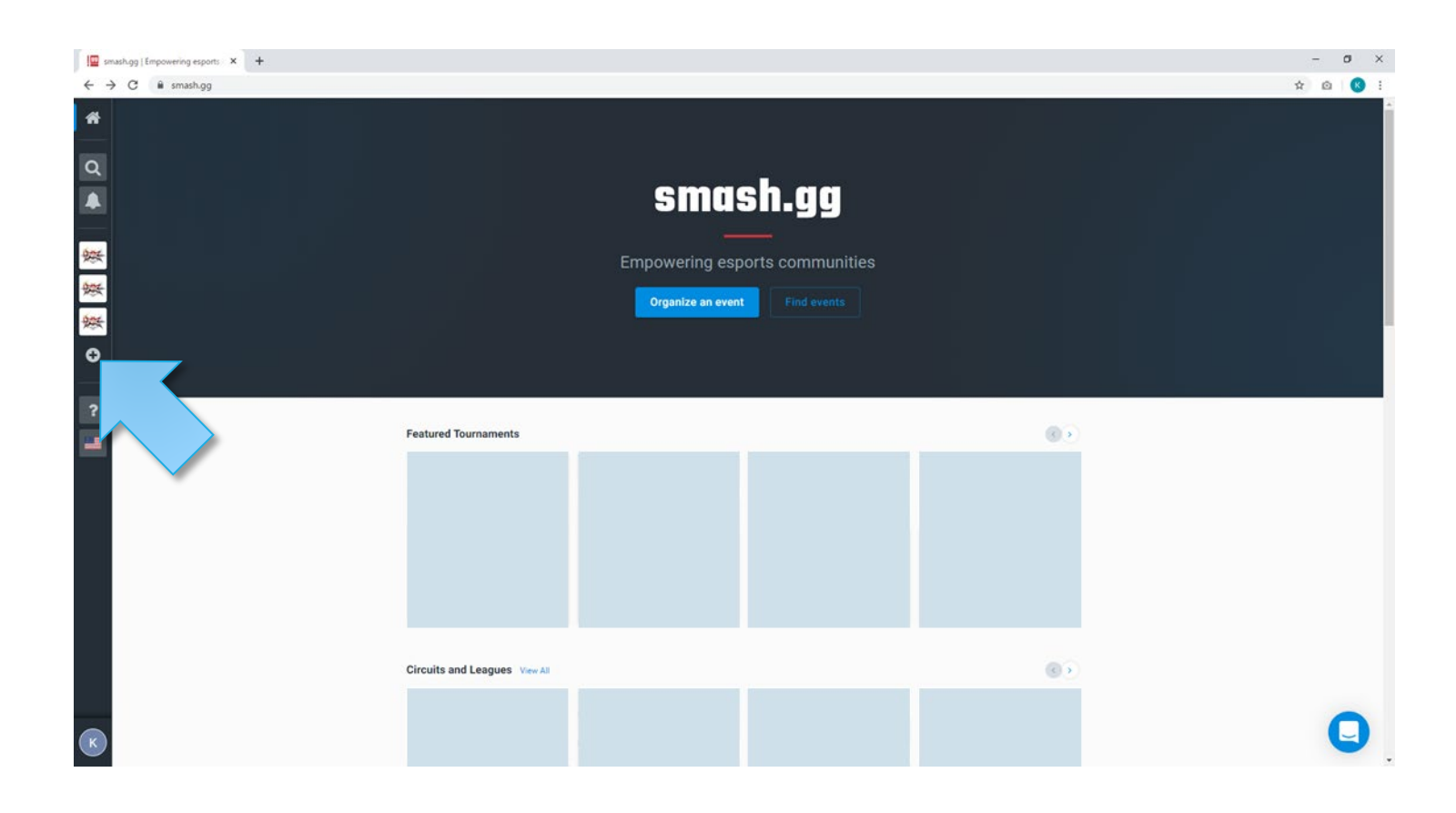

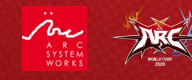

Once you click the "Organize an event" button you will be taken to the "Organize an event today" page. Click on the "Create a tournament" button at the top of the page.

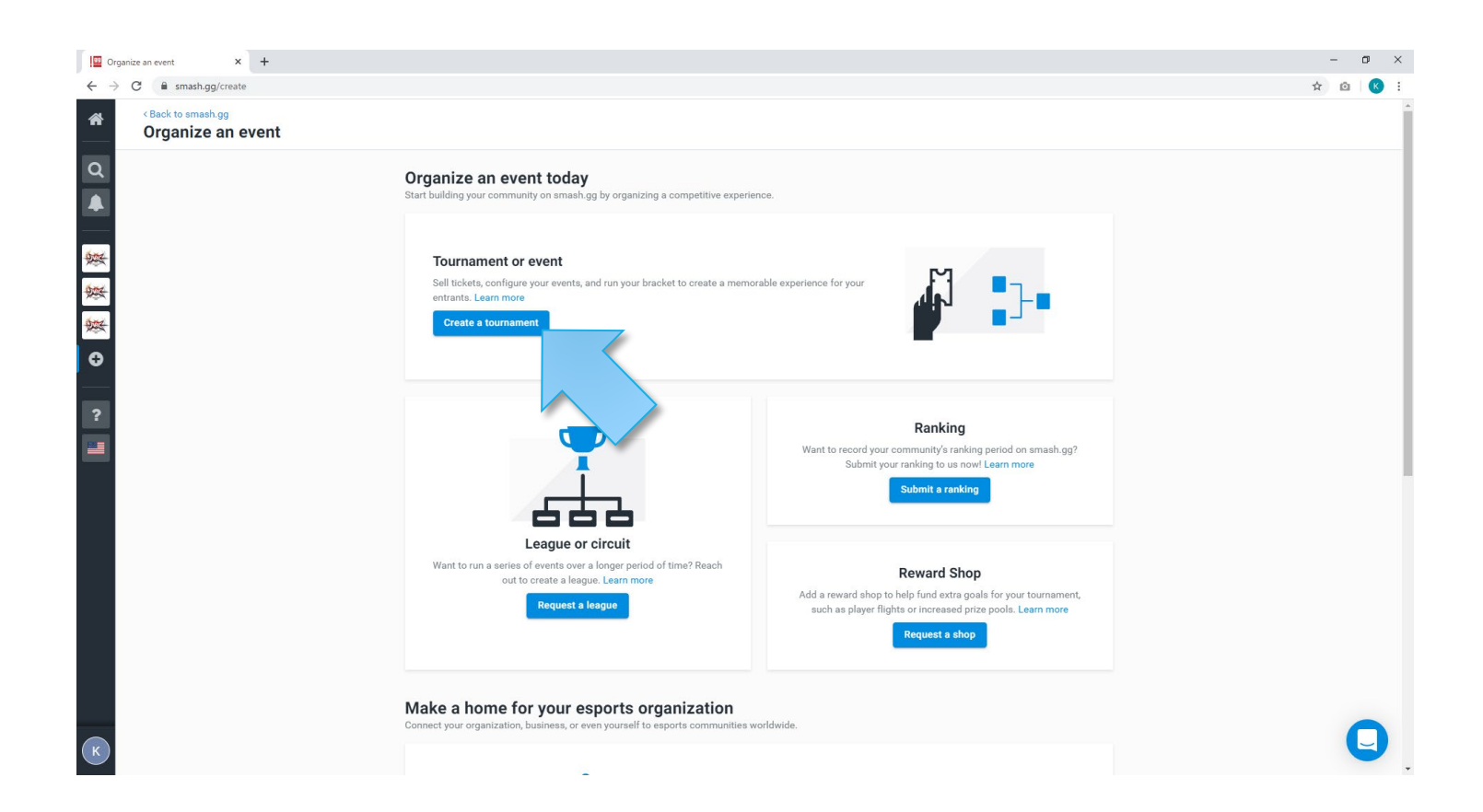

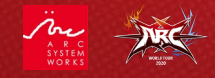

Once you click on the "Create a tournament" link, you will be taken the "Create A New Tournament" page. Here, you will be asked for the following:

- 1. Tournament Name
- 2. Primary Contact
- 3. The start and end dates for your event

After that, click on the "Create Tournament" button.

| Create A New Tournament × +            |                                                            |                                                        | - 0 |
|----------------------------------------|------------------------------------------------------------|--------------------------------------------------------|-----|
| Seck to overview Create A New Tourname | ent                                                        |                                                        |     |
|                                        | Create New Tournament                                      |                                                        |     |
| 3                                      | Tournament Name                                            |                                                        |     |
|                                        | Primary Contact                                            | Contect*                                               |     |
|                                        | StarDese*                                                  | <ul> <li>bello@smash.gg</li> <li>End Date *</li> </ul> |     |
|                                        | Copy Tournament Settings                                   | Ē                                                      |     |
|                                        | Create Tournament                                          |                                                        |     |
|                                        | Looking for something else?<br>Create League - Create Shop |                                                        |     |
|                                        |                                                            |                                                        |     |
|                                        |                                                            |                                                        |     |

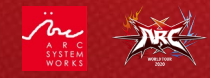

After creating your tournament, you will be taken to the "Tournament Dashboard." From here, you can add games to your tournament.

Smash.gg refers to each game at your tournament as an "Event." To add a game, click on the "Create an event" button.

### Example Tourney **Tournament Dashboard** 🚱 Public 🔅 Settings Overview Tasks Requests A Dashboard Tournament is unpublished. Publish homepage to allow non-admins to see it. SETTINGS Admin Permissions Homepage Publish Cannot be published until required tasks are completed REGISTRATION Registration Settings Attendees 39 days until tournament starts START DATE 04/04/20, 11:00 AM PDT NAME Example Tourney CONTACT mimuspolyglotis@hotmail.com Bracket Setup START DATE 04/04/20, 11:00 am PDT END DATE 04/05/20, 11:00 pm PDT Seed Generator Edit tournament details Pools & Seeding Scheduling Conflicts Edit details Required Edit details Stations & Streams Update the default markdown on your tournament page REPORTING Brackets + Events Create an event Match Dashboard Stream Queue Printing Registration 44 Publis Cannot be published until homepage is published Attendees 44 Cannot be published until homepage is published

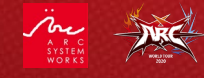

Details

Teams

EVENTS Events

To set up a game, first enter the game you wish to add to your tournament.

| Example Tourney                    | < Events Create event                                                                                                |
|------------------------------------|----------------------------------------------------------------------------------------------------|
| Q Public                           |                                                                                                    |
| 🚯 Dashboard                        | Q BlazBlue                                                                                                    |
| settings<br>Details                | BlazBlue: Cross Tag Battle           PlayStation 4 · Switch · PC · Arcade                                            |
| Admin Permissions                  | BlazBlue: Central Fiction<br>PlayStation 4 · PC · PlayStation 3 · Arcade                                             |
| Registration Settings<br>Attendees | BlazBlue: Continuum Shift<br>Xbox 360 - PlayStation 3 - Arcade                                                       |
| Teams                              | 3 BlazBlue: Continuum Shift II<br>Xbox 360 - Nintendo 3DS - PlayStation 3 - PlayStation Portable - Arcade            |
| Events<br>Bracket Setup            | BlazBlue: Chronophantasma Extend<br>Xbox One - PC                                                                    |
| Seed Generator<br>Pools & Seeding  | BlazBlue: Calamity Trigger<br>Xbox 360 · PC · PlayStation 3 · PlayStation Portable · Arcade                          |
| Scheduling<br>Conflicts            | BlazBlue: Chrono Phantasma<br>PlayStation 4 · PC · PlayStation 3 · PlayStation Vita · Arcade                         |
| Stations & Streams                 | BlazBlue: Continuum Shift Extend<br>Xbox 360 · PC · PlayStation 3 · PlayStation Portable · PlayStation Vita · Arcade |
| Brackets<br>Match Dashboard        | BlazBlue: Clone Phantasma<br>Nintendo 3DS                                                                            |
| Stream Queue<br>Printing           | BlazBlue: Chrono Phantasma Extend<br>PlayStation 4 · Xbox One · PlayStation 3 · PlayStation Vita · Arcade            |
|                                    | BlazBlue: Continuum Shift Extend Limited Edition<br>PlayStation 3                                                    |
|                                    | Can't find what you're looking for? Let us know                                                                      |

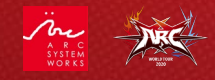

Choose the platform you will be running the game on. Keep in mind that for AWT 2020, all games MUST be run on the PlayStation<sup>®</sup>4.

| Example Tourney<br>TOURNAMENT | < Events<br>Creat | te event                  |                                     |               |        |          |
|-------------------------------|-------------------|---------------------------|-------------------------------------|---------------|--------|----------|
| Dashboard                     | 1                 | Game Format               |                                     |               |        |          |
| SETTINGS                      |                   | ← Back to Games           |                                     |               |        |          |
| Details                       |                   | BlazBlue: Cro             | ss Tag Battle                       |               |        |          |
| Admin Permissions             |                   | Platforms                 |                                     |               |        |          |
| REGISTRATION                  |                   | Select all that apply:    |                                     |               |        |          |
| Registration Settings         |                   | Arcade                    | PC                                  | PlayStation 4 | Switch |          |
| Attendees                     |                   | Please contact support if | f the correct platform is not avail | able          |        |          |
| Teams                         |                   |                           |                                     |               |        |          |
| EVENTS                        |                   |                           |                                     |               |        |          |
| Events                        |                   |                           |                                     |               |        | Continue |
| Bracket Setup                 |                   |                           |                                     |               |        |          |
| Seed Generator                | 2                 | Event Select              |                                     |               |        |          |
| Pools & Seeding               |                   |                           |                                     |               |        |          |
| Scheduling                    |                   |                           |                                     |               |        |          |
| Conflicts                     | 3                 | Event Settings            |                                     |               |        |          |
| Stations & Streams            |                   |                           |                                     |               |        |          |
| REPORTING                     |                   |                           |                                     |               |        |          |
| Brackets                      |                   |                           |                                     |               |        |          |
| Match Dashboard               |                   |                           |                                     |               |        |          |
| Stream Queue                  |                   |                           |                                     |               |        |          |
| Printing                      |                   |                           |                                     |               |        |          |
|                               |                   |                           |                                     |               |        |          |
|                               |                   |                           |                                     |               |        |          |
|                               |                   |                           |                                     |               |        | _        |

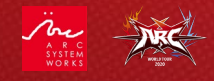

Click on the "Custom Format" link, then select 1vs1. You can also select whether the event is offline or online (for AWT 2020, please choose offline) as well as enter the address where the event will be taking place.

| Example Tourney         | < Events Create event                                     |   |
|-------------------------|-----------------------------------------------------------|---|
| 🚱 Public 🌼 Settings     |                                                           |   |
| Dashboard     Dashboard | Image: BlazBlue: Cross Tag Battle           PlayStation 4 |   |
| SETTINGS                |                                                           |   |
| Details                 |                                                           |   |
| Admin Permissions       | 2 Event                                                   |   |
| REGISTRATION            | ← Back to Event List                                      |   |
| Registration Settings   | Event Format                                              |   |
| Attendees               | Tv1                                                       | , |
| Teams                   |                                                           |   |
| EVENTS                  | O Online                                                  |   |
| Events                  | Event will be played online                               |   |
| Bracket Setup           | Offline     Event will be played in-person                |   |
| Seed Generator          | Venue Address                                             |   |
| Pools & Seeding         | 555 Mockingbird Ln Dystopia, USA                          |   |
| Scheduling              | Unverified location, click here to find the closest match |   |
| Conflicts               | Continue                                                  |   |
| Stations & Streams      |                                                           |   |
| REPORTING               |                                                           |   |
| Brackets                | 3 Event Settings                                          |   |
| Match Dashboard         |                                                           |   |
| Stream Queue            |                                                           |   |
| Printing                |                                                           |   |
|                         |                                                           |   |
|                         |                                                           |   |

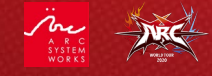

Click on "Event Settings" and enter the game name, description of event, start date, and event costs.

Make sure the game's event registration is visible.

Once everything is filled out, click on the "Submit and Publish" button.

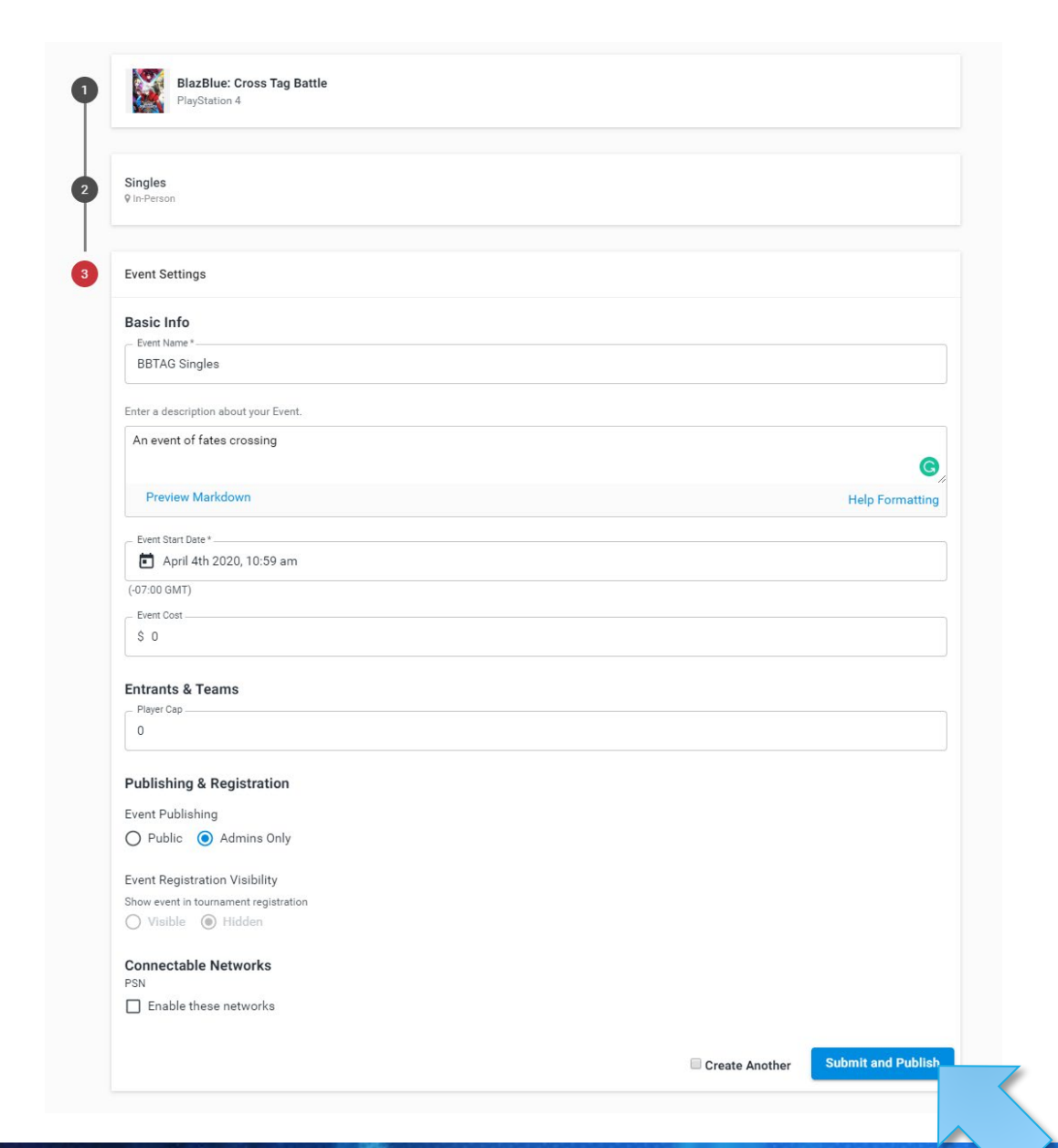

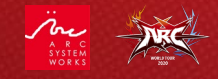

9

Finally, you can adjust the design and add information of your tournament from the Tournament Dashboard" before publishing the information.

You can customize your tournament page in the "Homepage" section.

Edit and add events in the "Events" section. Please make sure the format of the event complies with AWT 2020 regulations.

You can add, delete, and check the participants of your tournament in the "Attendees" section.

Once you have completed the settings of each section, click on the "Publish" button, click on the "Public" checkbox and save to make your information public.

### Tournament Dashboard

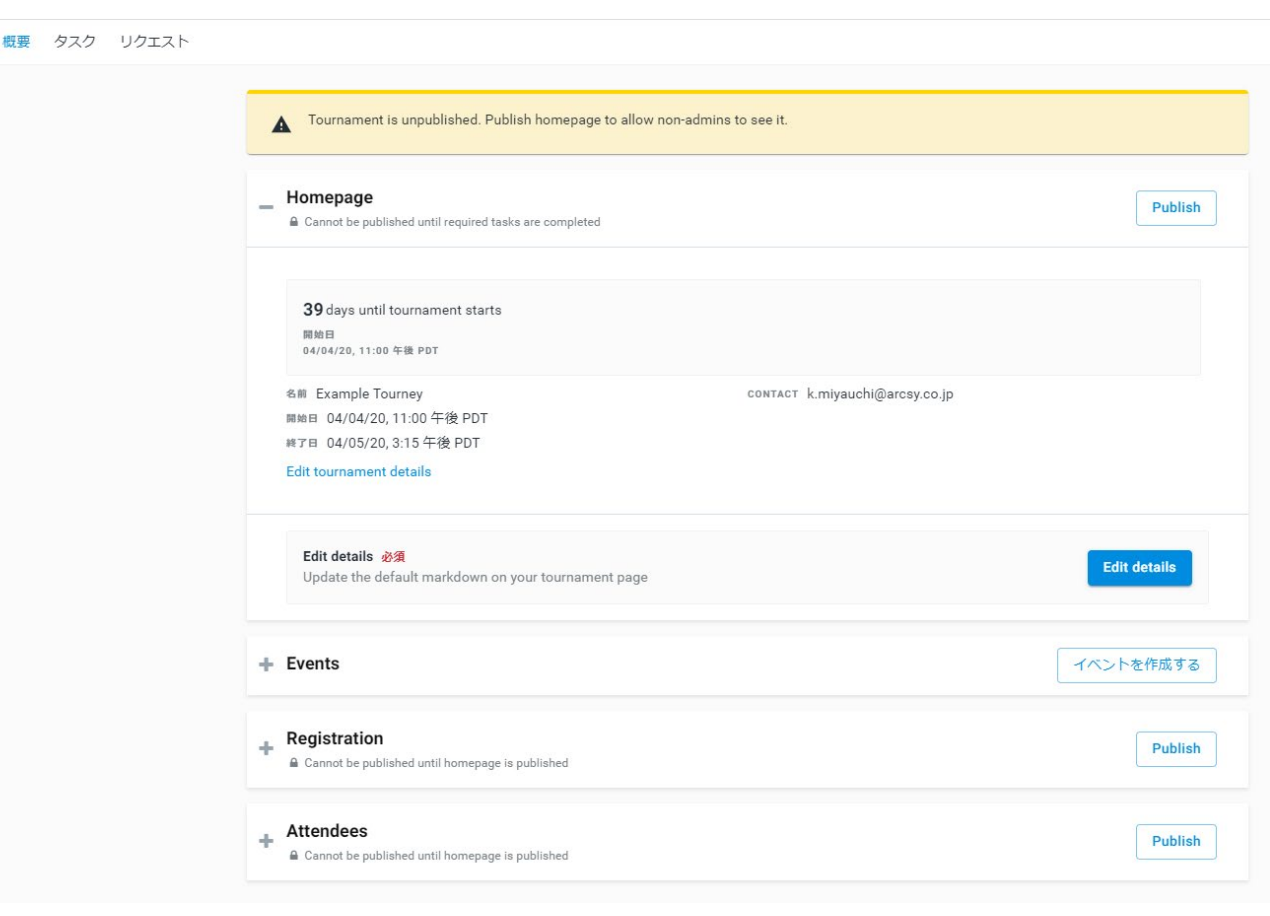

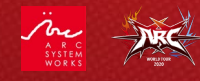

After adding the game to your tournament, keep an eye on the notification icon on your sidebar.

Once your tournament has 16+ entrants you will receive a notification marker.

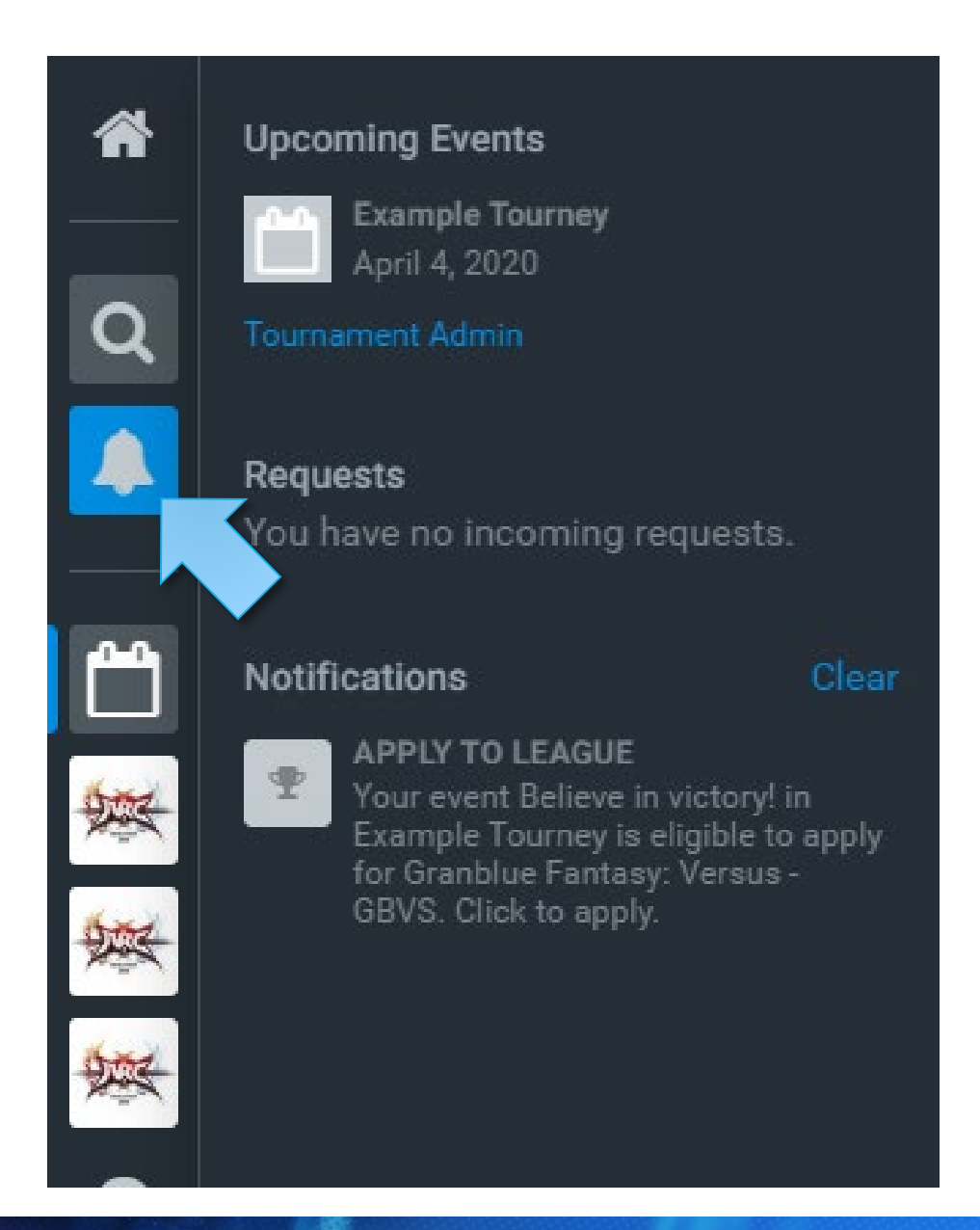

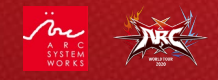

If you are in an eligible region and your tournament meets the 16+ entrant minimum threshold, you will be notified that your event may qualify as an AWT 2020 Daredevil event.

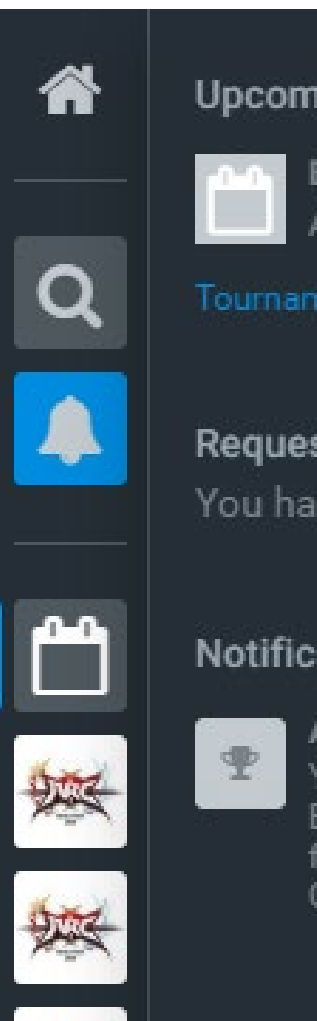

### **Upcoming Events**

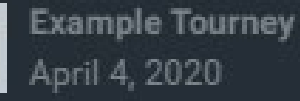

### Requests

You have no incoming requests.

### Notifications

### APPLY TO LEAGUE Your event Believe in victory! in

Clear

Example Tourney is eligible to apply for Granblue Fantasy: Versus -GBVS. Click to apply.

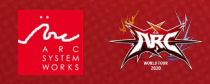

Select your eligible event from the listed games.

Be sure to read through and then agree to the ARC WORLD TOUR 2020 League rules.

Read through and agree to the <u>Smash.gg Terms of Service</u>

Finally, click on the "Submit Application" button.

| ou are an admin of 1 eligible event. Select which event you would like to apply for this league: | Granblue Fantasy: Versus -<br>GBVS<br>03/01/2020 - 10/11/2020                        |
|--------------------------------------------------------------------------------------------------|--------------------------------------------------------------------------------------|
| Example Tourney<br>April 4th-5th 2020・サウス・パサデナ, CA・Believe<br>in victory!                        | 135 entrants Your Requests                                                           |
| Continue                                                                                         | EVENTS<br>Example Tourney<br>April 4th-5th 2020・サウス・パサデ<br>ナ, CA・Believe in victory! |
| . Review and Submit                                                                              |                                                                                      |

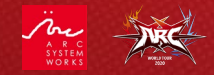

Should your event be approved, it will appear in the Daredevil event listings on the ARC WORLD TOUR 2020 league page.

You will be notified via Smash.gg if your event is approved. You will be notified via Smash.gg if your event is approved. The approval process may take 5-10 business days, so plan accordingly.

Good luck and thank you for your support. We couldn't do this without you.

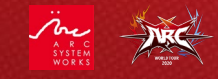